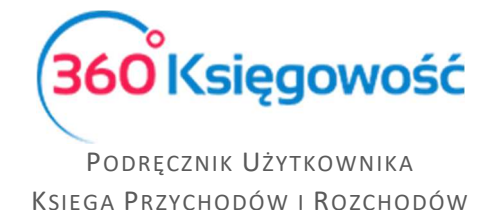

## Faktura VAT marża dla usług turystycznych

(nowe zasady ewidencjonowania sprzedaży i zakupu w pliku JPK VAT7)

Nowe przepisy nakazują wykazywanie w plikach JPK VAT całości sprzedaży brutto usług turystycznych oraz całości zakupów brutto dotyczących sprzedaży usług turystycznych wraz z danymi. W naszym programie została dodana specjalna stawka VAT Marża 0% - sprzedaż usług turystycznych.

Aby wykazać sprzedaż brutto w pliku JPK należy dodać dokument w menu Przychody > Sprzedaż i wystawianie faktur gdzie należy wskazać do kogo dana sprzedaż nastąpiła oraz wartość brutto tej sprzedaży. Zaznaczyć również należy Procedurę sprzedaży jako MR\_T. Zaznaczamy opcję Ceny brutto.

|                                                                                          |                        | Status podatnika VAI - E   | Biała | Data Wyst      | awienia    | а   |                            | fermin pł                 | atności        |                 | Da                         | ata Spr                                                 | edaży                               |                             | C | oku  | ment    | t                                        |
|------------------------------------------------------------------------------------------|------------------------|----------------------------|-------|----------------|------------|-----|----------------------------|---------------------------|----------------|-----------------|----------------------------|---------------------------------------------------------|-------------------------------------|-----------------------------|---|------|---------|------------------------------------------|
|                                                                                          |                        |                            | Lista | 2020-10-       | -15        |     | <b>#</b>                   | 2020-10                   | )-22           | <b>#</b>        |                            | 2020-1                                                  | )-15                                | 6                           | Ð | Fakt | tura    |                                          |
| Osoba prywatna                                                                           |                        |                            | ~     | Numer do       | kumen      | tu  |                            |                           |                |                 | W                          | aluta                                                   |                                     |                             |   |      |         |                                          |
| Adres                                                                                    |                        |                            |       | 1048           | Rannen     | 100 |                            |                           |                |                 |                            | PLN                                                     |                                     |                             |   |      |         |                                          |
|                                                                                          |                        |                            |       | Ocoba kor      | ataktou    | 10  |                            |                           |                |                 | D                          | rial                                                    |                                     | Broick                      |   |      |         | Contrum Kora                             |
|                                                                                          |                        |                            |       | USUDA KUI      | ILAKLOW    | Vd  |                            |                           |                |                 |                            | .1d1                                                    |                                     | v Projek                    | L |      | ~       | Centrum Kosz                             |
|                                                                                          |                        |                            |       |                |            |     |                            |                           |                |                 |                            |                                                         |                                     |                             |   |      |         |                                          |
| odzaj procedury spr                                                                      | zedaży                 |                            |       | NIP            |            |     |                            |                           |                |                 |                            |                                                         |                                     |                             |   |      |         |                                          |
| MR_T - Świadczenie                                                                       | e usług tur            | ystyki opodatkowane na za  | asa⊀  |                |            |     |                            |                           |                |                 |                            |                                                         |                                     |                             |   |      |         |                                          |
| Tue de la une entre                                                                      |                        | F                          |       |                |            |     |                            |                           |                |                 |                            |                                                         |                                     |                             |   |      |         |                                          |
| ryp dokumentu                                                                            |                        |                            |       |                |            |     |                            |                           |                |                 |                            |                                                         |                                     |                             |   |      |         |                                          |
| Nie dotyczy                                                                              |                        |                            | ~     |                |            |     |                            |                           |                |                 |                            |                                                         |                                     |                             |   |      |         |                                          |
| Nie dotyczy                                                                              |                        |                            | ~     |                |            |     |                            |                           |                |                 | _                          | Comu                                                    | h w state                           |                             |   |      |         |                                          |
| Nie dotyczy<br>Sprzedaż środków                                                          | v trwałych             |                            | ~     |                |            |     |                            |                           |                |                 |                            | Ceny                                                    | brutto                              |                             |   |      |         |                                          |
| Nie dotyczy<br>Sprzedaż środków<br>Artykuł / Usługa                                      | v trwałych             | )pis                       | ~     | Ilość          | Miara      | 9   | Cena br                    | utto Ra                   | abat %         | VAT             |                            | ) Ceny<br>Dział                                         | brutto<br>Kv                        | vota z VAT                  | К | Ρ    | Т.      | Data                                     |
| Nie dotyczy<br>] Sprzedaż środków<br>Artykuł / Usługa<br>Usł turystyczna                 | v trwałych<br>C<br>V L | )pis<br>Isługa turystyczna | ~     | Ilość<br>1,000 | Miara<br>- | •   | Cena br<br>2 00            | utto Ra<br>0,00           | abat %<br>0,00 | VAT<br>Marża 0% | <b>•</b>                   | Ceny<br>Dział                                           | brutto<br>Kv                        | vota z VAT<br>2 000,00      | К | P    | T.<br>U | Data<br>2020-10-                         |
| Nie dotyczy<br>Sprzedaż środków<br>Artykuł / Usługa<br>Usł turystyczna                   | v trwałych<br>C<br>V L | )pis<br>Jsługa turystyczna | ~     | Ilość<br>1,000 | Miara<br>- | •   | Cena br<br>2 000<br>Nowy w | utto Ra<br>0,00<br>iiersz | abat %<br>0,00 | VAT<br>Marża 0% | v                          | Ceny<br>Dział                                           | brutto<br>Kv                        | vota z VAT<br>2 000,00      | ĸ | P    | T.<br>U | Data<br>2020-10-                         |
| Nie dotyczy<br>Sprzedaż środków<br>Artykuł / Usługa<br>Usł turystyczna                   | v trwałych<br>(<br>V L | Dpis<br>Jsługa turystyczna | ~     | Ilość<br>1,000 | Miara<br>- | •   | Cena br<br>2 000<br>Nowy w | utto Ra<br>D,00<br>riersz | abat %<br>0,00 | VAT<br>Marža 0% | ~                          | Ceny<br>Dział                                           | brutto<br>Kv                        | vota z VAT<br>2 000,00      | к | P    | T.<br>U | Data<br>2020-10-                         |
| Nie dotyczy<br>Sprzedaż środków<br>Artykuł / Usługa<br>Usł turystyczna<br>Dodaj płatność | v trwałych<br>v L      | Dpis<br>Jsługa turystyczna | ~     | Ilość<br>1,000 | Miara<br>- | •   | Cena br<br>2 000<br>Nowy w | utto Ra<br>0,00<br>iersz  | abat %<br>0,00 | VAT<br>Marža 0% | K                          | Ceny<br>Dział<br>v<br>wota r                            | brutto<br>Kv<br>etto                | vota z VAT<br>2 000,00      | К | P    | T.<br>U | Data<br>2020-10-<br>2 00                 |
| Nie dotyczy Sprzedaż środków Artykuł / Usługa Usł turystyczna Dodaj płatność             | v trwałych<br>c<br>v L | Dpis<br>Jsługa turystyczna | ~     | Ilość<br>1,000 | Miara<br>- | •   | Cena br<br>2 000<br>Nowy w | utto Ra<br>0,00<br>iersz  | abat %<br>0,00 | VAT<br>Marža 0% | Г<br>~<br>К<br>К           | Ceny<br>Dział<br>v<br>wota r<br>wota V                  | brutto<br>Kv<br>etto<br>AT          | vota z VAT<br>2 000,00      | к | P    | T.<br>U | Data<br>2020-10-<br>2 00                 |
| Nie dotyczy Sprzedaż środków Artykuł / Usługa Usł turystyczna Dodaj płatność             | v trwałych<br>v t      | Dpis<br>Jsługa turystyczna | ~     | Ilość<br>1,000 | Miara<br>- | •   | Cena br<br>2 000<br>Nowy w | utto Ra<br>0,00<br>iersz  | abat %<br>0,00 | VAT<br>Marža 0% | Г<br>к<br>к<br>z           | Ceny<br>Dział<br>v<br>wota r<br>wota v<br>aokrąg        | brutto<br>Kv<br>etto<br>AT<br>lenie | ota z VAT<br>2 000,00       | к | P    | т.<br>U | Data<br>2020-10-<br>2 00                 |
| Nie dotyczy Sprzedaż środków Artykuł / Usługa Usł turystyczna Dodaj płatność             | v trwałych             | Dpis<br>Jsługa turystyczna | ~     | Ilość<br>1,000 | Miara<br>- | •   | Cena br<br>2 00<br>Nowy w  | utto Ra<br>0,00<br>iersz  | abat %<br>0,00 | VAT<br>Marža 0% | С<br>К<br>К<br>К<br>Х<br>S | Ceny<br>Dział<br>v<br>wota r<br>wota V<br>aokrąg        | brutto<br>Kv<br>etto<br>AT<br>Ienie | ota z VAT<br>2 000,00       | K | P    | т.<br>U | Data<br>2020-10-<br>2 00<br><b>2 000</b> |
| Nie dotyczy Sprzedaż środkóv Artykuł / Usługa Usł turystyczna Dodaj płatność             | v trwałych:            | Dpis<br>Jsługa turystyczna | ~     | Ilość<br>1,000 | Miara<br>- | •   | Cena br<br>2 00<br>Nowy w  | utto Ra<br>0,00           | abat %<br>0,00 | VAT<br>Marża 0% | K<br>K<br>K<br>Z<br>S      | Ceny<br>Dział<br>v<br>wota r<br>wota V<br>aokrąg<br>uma | brutto<br>Kv<br>etto<br>AT<br>lenie | vota z VAT<br>2 000,00<br>0 | K | P    | τ.<br>U | Data<br>2020-10-<br>2 00<br><b>2 000</b> |

Faktura będzie dokumentem przychodowym, nie ma wpływu na podatek VAT. W pliku JPK VAT wykazana zostanie jako informacja o wartości sprzedaży brutto w procedurze VAT marża dla biur turystycznych.

Aby wykazać zakup brutto w pliku JPK należy dodać dokument w menu Wydatki > Zakupy i rachunki gdzie należy wskazać od kogo dany zakup nastąpił oraz wartość brutto kosztów.

360 Księgowość

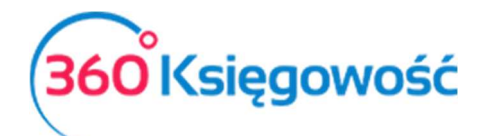

Podręcznik Użytkownika Księga Przychodów i Rozchodów

| Dostawca Status podatnika      | Data faktury | 1                       | fermin płatności |             | Data księgowania |                 |                |       |                 |        |
|--------------------------------|--------------|-------------------------|------------------|-------------|------------------|-----------------|----------------|-------|-----------------|--------|
| Dostawca                       | 2020-10-23   | 20-10-23 🗰 2020-10-23 📾 |                  |             | 2020-10-23       |                 |                |       |                 |        |
| Adres                          | Nr faktury   |                         |                  |             | Waluta           |                 |                |       |                 |        |
|                                | fv1          |                         |                  |             | PLN              |                 | ~              |       |                 |        |
|                                |              | Rachunek bankowy        |                  |             |                  | Dział           | Projekt        |       | Centrum Kosztów |        |
|                                |              |                         |                  |             |                  | ~               |                | ~     |                 | ~      |
| ſyp dokumentu                  |              | MPP - Mechanizm p       | oodzielonej pł   | atności     |                  |                 |                |       |                 |        |
| Nie dotyczy                    | ~            |                         |                  |             |                  |                 |                |       |                 |        |
| Zakup Środków Trwałych         |              |                         |                  |             |                  | Ceny Brutto     |                |       |                 |        |
| Artykuł / Usługa Opis          | Ilość M      | Cena                    | Kwota net        | tto VAT     | Kwota V          | AT Data VAT     | Dział          | К     | Р Тур           |        |
| Inne usługi 🐱 Pozostale usługi | 1,000        | ✓ 500,00                | 500,             | 00 Marża 0% | ✓ 0,             | 00 2020-10-23 曲 | ~              |       | Ξ υ             |        |
|                                |              |                         | Nowy w           | viersz      |                  |                 |                |       |                 |        |
| Dodaj platność                 |              |                         |                  |             |                  | Kwota netto     |                |       |                 | 500.00 |
| boddy platitoo                 |              |                         |                  |             |                  | Kwota VAT       |                |       |                 | 0.00   |
|                                |              |                         |                  |             |                  | Zaokraglenie    |                |       |                 | 0.00   |
|                                |              |                         |                  |             |                  | Suma            |                |       |                 | 500.00 |
|                                |              |                         |                  |             |                  | Sama            |                |       |                 | 200,00 |
| Kopiuj Utwórz korektę          |              |                         |                  |             |                  | Zapisz Zapis    | z i dodaj nowy | dokum | ent             | Anuluj |

Dokument wprowadza koszty w wartości brutto i nie ma wpływu na wyliczenie podatku VAT. W pliku dane zostaną wykazane jako informacja o zakupach w procedurze VAT marża.

Ostatni dokument który wykaże się w deklaracji jako rozliczenie marży jest dokumentem wewnętrznym. Wprowadzić go należy w menu Przychody > Sprzedaż i wystawianie faktur.

| diene                       | Status podatnika VAT - Biała  | Data Wystawienia | Ter        | min płatności | I   | Data Sprzedaży                           |           | Dokumer | nt              |
|-----------------------------|-------------------------------|------------------|------------|---------------|-----|------------------------------------------|-----------|---------|-----------------|
|                             | Lista                         | 2020-10-20       | 曲 2        | 020-10-27     | 曲   | 2020-10-20                               | ⊞         | Faktura |                 |
| Osoba prywatna              | ~                             | Numer dokumentu  |            |               |     | Waluta                                   |           |         |                 |
| Adres                       |                               | 1049             |            |               |     | PLN                                      |           |         |                 |
|                             |                               | Osoba kontaktowa |            |               |     | Dział                                    | Projekt   |         | Centrum Kosztóv |
|                             |                               |                  |            |               |     |                                          |           | ~       |                 |
|                             |                               | NIP              |            |               |     |                                          |           |         |                 |
| lodzaj procedury sprzedaży  |                               |                  |            |               |     |                                          |           |         |                 |
| MR_T - Świadczenie usług tu | urystyki opodatkowane na zas🛪 |                  |            |               |     |                                          |           |         |                 |
| ſyp dokumentu               |                               |                  |            |               |     |                                          |           |         |                 |
| WEW - w przypadku dokum     | entu wewnętrznego 🛛 🗸 🗸       |                  |            |               |     |                                          |           |         |                 |
| Sprzedaż środków trwałyc    | ch                            |                  |            |               |     | Ceny brutto                              |           |         |                 |
| Artykuł / Usługa            | Opis                          | Ilość Miara      | Cena brutt | Rabat %       | VAT | Dział Kw                                 | ota z VAT | K P T.  | Data V          |
| Usł turystyczna 🗸 🗸         | Usługa turystyczna            | 1,000 - 🗸        | 1 500,0    | 0,00          | 23% | v v                                      | 1 500,00  | I I V   | 2020-10-20      |
|                             |                               |                  | Nowy wier  | SZ            |     |                                          |           |         |                 |
|                             |                               |                  |            |               |     | Kuusta patta                             |           |         | 1 210 6         |
| Dodai alataoóó              |                               |                  |            |               |     | KWOLA HELLO                              |           |         | 1219,5          |
| Dodaj płatność              |                               |                  |            |               |     | 14                                       |           |         | 200             |
| Dodaj płatność              |                               |                  |            |               |     | Kwota VAT                                |           |         | 280,4           |
| Dodaj płatność              |                               |                  |            |               |     | Kwota VAT<br>Zaokrąglenie                | 0         | ~       | 280,4           |
| Dodaj płatność              |                               |                  |            |               |     | Kwota VAT<br>Zaokrąglenie<br><b>Suma</b> | 0         | ~       | 1 500           |

W tym dokumencie należy również wybrać procedurę sprzedaży MR\_T oraz typ dokumentu – WEW, ponieważ jest to dokument wewnętrzny zastosowany do wyliczenia odpowiedniej wartości podatku VAT od marży. Stawka podatku VAT – 23%.

360 Księgowość

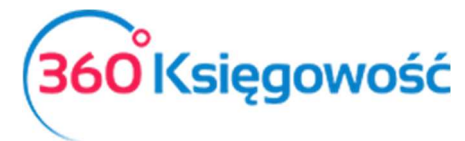

Podręcznik Użytkownika Księga Przychodów i Rozchodów

W deklaracji VAT do wyliczenia podatku wykaże się tylko faktura wewnętrzna z VAT. Pozostałe dokumenty wprowadzone jako Marża 0% zostaną wskazane jako informacja do sprzedaży VAT marża. Dodatkowe wiersze raportu to: Sprzedaż brutto – procedura marży oraz Koszty brutto – procedura marży.

Suma sprzedaży brutto pomniejszona o sumę kosztów brutto powinna dać wartość marży, od której wyliczony będzie podatek VAT.

W utworzonym na tej podstawie pliku JPK V7 odpowiednie dane zostaną wprowadzone.

360 Księgowość